## Activating your NORA login

Go to <a href="https://nora.nerc.ac.uk/">https://nora.nerc.ac.uk/</a> and click on the Staff Login link

| Natural<br>Environm<br>Research         | ent NERC Open Research Archive sharing our research                                                                                                    |                                                      |
|-----------------------------------------|----------------------------------------------------------------------------------------------------|------------------------------------------------------|
| HOME ABOUT B                            | ROWSE SEARCH LATEST ADDITIONS POLICIES STATISTICS HELP CONTACT                                                                                         | US ORCID                                             |
| This archive (NC<br>Antarctic Survey, I | RA) is the Institutional Repository for research publications and outcomer<br>British Geological Survey, National Oceanography Centre, and UK Centre f | s of staff at the British<br>or Ecology & Hydrology. |
|                                         |                                                                                                    |                                                      |
|                                         | Enter your free text search here                                                                                                    | CH I                                                 |
|                                         | Advanced Search                                                                                                    |                                                      |

If this is the first time you have used NORA, select Register for NORA

| Staff Login |                                            |  |
|-------------|--------------------------------------------|--|
|             | Please enter your username and password.   |  |
|             | Register for NORA (NERC Staff Only)        |  |
|             | Forgotten your password?<br>Reset password |  |
|             | Username:                                  |  |
|             | Password:                                  |  |
|             | Note: you must have cookies enabled.       |  |

This will take you to the **Change Password** screen. Enter your email address and a chosen password and click **Submit**. You will then receive a confirmation email with your login and instructions for activating your password.

Your NORA username will be your NERC ID. For example, if your email address is abcd@nerc.ac.uk, your username will be abcd.

If you need help, contact your local NORA team.